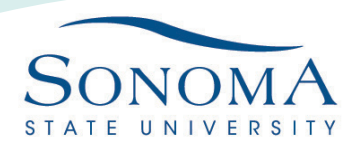

## Exchange Email Setup for Outlook in Mac OSX

1. If you have already installed Outlook, open the app. You will be asked to enter your email address

Information Technology

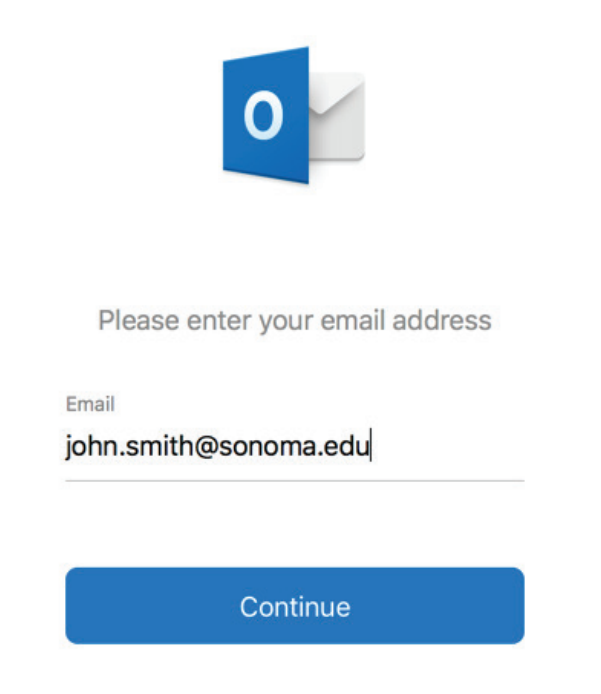

2. Enter your SSU email address, replace SeawolfID (the SOLAR\ is necessary) with your own username and fill in the Password field. Click Add Account to proceed

IT.SONOMA.E

| Method                   |   |  |
|--------------------------|---|--|
| Username and Password    | 0 |  |
| Email Address            |   |  |
| YourSeawolfID@sonoma.edu |   |  |
| DOMAIN\username or Email |   |  |
| SOLAR\YourSeawolfID      |   |  |
| Password                 |   |  |
| •••••                    |   |  |
| Show Password            |   |  |
| Server (optional)        |   |  |
| Add Account              |   |  |
|                          |   |  |

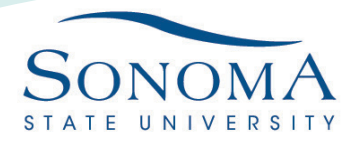

Information Technology

3. If you already have an existing account and need to add another, open Outlook. Click in the top left corner on "Outlook" and choose "Preferences".

| Outlook                                 |           |  |  |  |  |
|-----------------------------------------|-----------|--|--|--|--|
| About Outlook                           |           |  |  |  |  |
| Preferences                             | Ж,        |  |  |  |  |
| Work Offline<br>Turn Off Reminders      |           |  |  |  |  |
| Services                                | ►         |  |  |  |  |
| Hide Outlook<br>Hide Others<br>Show All | 日光<br>日光ブ |  |  |  |  |
| Quit Outlook                            | ₩Q        |  |  |  |  |

4. Under "Personal Settings", choose "Accounts"

| Personal Settings |          |                           |            |       |                |                              |
|-------------------|----------|---------------------------|------------|-------|----------------|------------------------------|
| General           | Accounts | Notifications<br>& Sounds | Categories | Fonts | AB AutoCorrect | ABC<br>Spelling<br>& Grammar |

5. In the Accounts window, click the plus symbol in the bottom left corner and choose "New Account". This will bring you back to the same window from Step 1. What you enter into the available fields will depend on the email account you are trying to add.

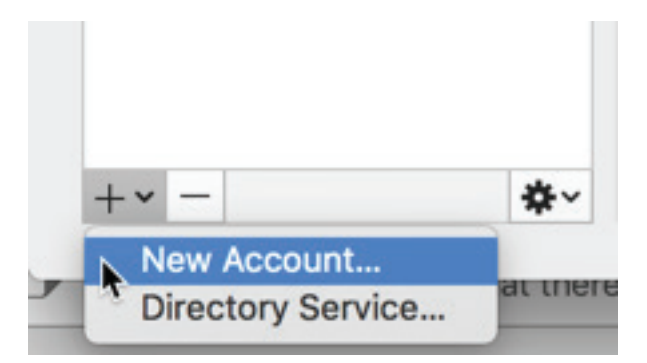

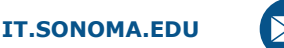

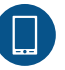